# 61<sup>st</sup> Annual Report

# **PTL Enterprises Ltd.**

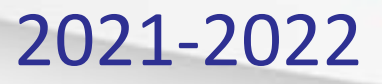

# PTL ENTERPRISES LTD.

### **61<sup>st</sup> Annual Report**

| Contents                                                                             | °age № | los. |
|--------------------------------------------------------------------------------------|--------|------|
| Board of Directors                                                                   |        | 02   |
| Notice                                                                               |        | 03   |
| Board's Report                                                                       |        | 16   |
| Report on Corporate Governance                                                       |        | 43   |
| Management Discussion and Analysis Report                                            |        | 74   |
| Financials                                                                           |        |      |
| Auditor's Report                                                                     |        | 79   |
| Balance Sheet                                                                        |        | 90   |
| Statement of Profit & Loss                                                           |        | 91   |
| Cash Flow Statement                                                                  |        | 93   |
| Significant Accounting Policies and Notes Forming Part of the<br>Financial Statement |        | 94   |

## PTL ENTERPRISES LTD.

#### **BOARD OF DIRECTORS**

| ONKAR KANWAR   | : | CHAIRMAN                   |
|----------------|---|----------------------------|
| NEERAJ KANWAR  | : | NON-EXECUTIVE DIRECTOR     |
| B. K. SINGH    | : | INDEPENDENT DIRECTOR       |
| HARISH BAHADUR | : | NON-EXECUTIVE DIRECTOR     |
| SUNIL TANDON   | : | INDEPENDENT DIRECTOR       |
| U. S. ANAND    | : | INDEPENDENT DIRECTOR       |
| TAPAN MITRA    | : | INDEPENDENT DIRECTOR       |
| SONALI SEN     | : | INDEPENDENT WOMAN DIRECTOR |
|                |   |                            |

#### **KEY MANAGERIAL PERSONNEL**

PRADEEP KUMAR

S. SUJITH AMARJEET KUMAR STATUTORY AUDITORS SECRETARIAL AUDITORS COMPANY SECRETARY AND COMPLIANCE OFFICER MANAGER CHIEF FINANCIAL OFFICER SCV & CO. LLP, CHARTERED ACCOUNTANTS RSMV & CO., COMPANY SECRETARIES

#### **REGISTERED OFFICE**

BANKERS

3<sup>RD</sup> FLOOR, AREEKAL MANSION, NEAR MANORAMA JUNCTION, PANAMPILLY NAGAR, KOCHI, ERNAKULAM, KERALA- 682036 STATE BANK OF INDIA HDFC BANK ICICI BANK

**TEL. NO:** (0484) 4012046, 4012047 **FAX NO:** (0484) 4012048

WORKS KALAMASSERY ALWAYE, KERALA-683104

### PTL ENTERPRISES LTD.

Regd. Office: 3rd floor, Areekal Mansion, Near Manorama Junction, Panampilly Nagar, Kochi Ernakulam Kerala 682036
 CIN - L25111KL1959PLC009300, Website - www.ptlenterprise.com, Email - investors@ptlenterprise.com,
 Tel: 0484 - 4012046, 4012047, Fax: (0484) - 4012048

#### NOTICE

NOTICE is hereby given that the 61<sup>st</sup> Annual General Meeting of the Members of PTL ENTERPRISES LTD. will be held on Thursday, 14<sup>th</sup> July, 2022 at 3.00 PM, IST, through Video Conferencing/ Other Audio-Visual Means ("VC/OAVM), for which purpose the Registered Office of the Company situated at 3rd floor, Areekal Mansion, Near Manorama Junction, Panampilly Nagar, Kochi Ernakulam- 682036 shall be deemed as the venue for the Meeting to transact the following business:

#### **ORDINARY BUSINESS**

1. To receive, consider and adopt the audited financial statements of the Company for the year ended March 31, 2022 and reports of the Board of Directors and of the Auditors thereon and in this regard, to consider and if thought fit, to pass, the following resolution as an Ordinary Resolution:

"**RESOLVED THAT** the audited financial statement of the Company for the financial year ended March 31, 2022 and the reports of the Board of Directors and the Auditors thereon, as circulated to the Members be and are hereby considered and adopted."

2. To declare Final Dividend for the Financial Year 2021-22 and in this regard, to consider and if thought fit, to pass the following resolution as an Ordinary Resolution:

"**RESOLVED THAT** final Dividend at the rate of  $\gtrless$  2 (Two Rupees only), per equity share of  $\gtrless$  1/-(One rupee only) as recommended by the Board of Directors, be and is hereby declared for the financial year ended March 31, 2022 and the same be paid out of the profits of the Company."

3. To appoint Mr. Harish Bahadur (DIN-00032919), who retires by rotation and being eligible, offers himself for re-appointment as a Director and in this regard, to consider and if thought fit, to pass, with or without modification(s), the following resolution as an Ordinary Resolution:

"**RESOLVED THAT** pursuant to the provisions of Section 152 of the Companies Act, 2013, and other applicable provisions including rules thereof, Mr. Harish Bahadur (DIN- 00032919), who retires by rotation at this meeting and being eligible has offered himself for re- appointment, be and is hereby re- appointed as a Director of the Company, liable to retire by rotation."

4. To consider re- appointment of M/S SCV & Co. LLP, Chartered Accountant, as Statutory Auditors and if thought fit to pass with or without modification(s), the following resolution as an Ordinary Resolution: -

"**RESOLVED THAT** pursuant to the provision of Section 139, 142 and all other applicable provisions, if any, of the Companies Act, 2013 read with the Companies (Audit and Auditors) Rules, 2014, as amended from time to time and pursuant to the recommendation of the Audit Committee M/S SCV & Co. LLP, Chartered Accountant, Firm Registration No. 000235N be and are hereby re-appointed as Statutory Auditors of the Company for a period of Five consecutive years i.e. till the conclusion of 66th AGM, at such remuneration as shall be fixed by the Board of Directors of the Company.

**RESOLVED FURTHER THAT** Board of Director of the Company be and are hereby authorized to do all acts and take such steps as may be required for re-appointment of Statutory Auditors of the Company and fixing their remuneration thereof."

By the order of Board For PTL ENTERPRISES LTD

Place : Gurugram Date : 9<sup>th</sup> June, 2022 -Sd/-PRADEEP KUMAR COMPANY SECRETARY & COMPLIANCE OFFICER

#### Notes:

- 1. In view of continuing social distancing norms due to Covid-19, the Ministry of Corporate Affairs (MCA), vide its General Circular Nos. 14/2020 dated 8<sup>th</sup> April, 2020, 17/2020 dated 13<sup>th</sup> April, 2020, 20/2020 dated 5<sup>th</sup> May, 2020, the latest being 2/2022 dated 5<sup>th</sup> May, 2022 and Securities Exchange Board of India (SEBI) vide its Circular No. SEBI/HO/CFD/CMD2/CIRP/P/2022/62 dated 13<sup>th</sup> May, 2022, and other applicable circulars issued in this regard, have allowed the companies to conduct AGM through VC/OAVM till 31<sup>st</sup> December, 2022 without physical presence of Members at a common venue. In accordance with the applicable provisions of the Act and the said Circulars of MCA and SEBI, the 61<sup>st</sup> AGM of the Company shall be conducted through VC/OAVM. National Securities Depositories Limited ('NSDL') will be providing facility for voting through remote e-voting, for participation in the AGM through VC/OAVM is explained at Note No. 14 below and is also available on the website of the Company at www.ptlenterprise.com.
- 2. Information under Regulations 26 (4) and 36 (3) of the SEBI (Listing Obligations and Disclosure Requirements) Regulations, 2015 ("Listing Regulations") and as required under the Secretarial Standard 2 on General Meeting issued by the Institute of Company Secretaries of India, relating to Directors proposed to be appointed / re-appointed is provided at note no. 25 of the notes and forms part of the notice.
- 3. In terms of the MCA Circulars since the physical attendance of Members has been dispensed with, there is no requirement of appointment of proxies. Accordingly, the facility of appointment of proxies by Members under Section 105 of the Act will not be available for the 61<sup>st</sup> AGM, hence the Proxy Form and Attendance Slip are not annexed to this Notice.
- 4. Representatives of Institutional / Corporate members, may be appointed in pursuance of Section 112 and Section 113 of the Act, for the purpose of voting through remote e-Voting, for participation in the 61<sup>st</sup> AGM through VC/OAVM Facility and e-Voting during the 61<sup>st</sup> AGM and are requested to provide certified copy of the Board resolution/ authority letter, authorizing their representative(s) to attend and vote on their behalf at the AGM. The said Resolution/Authorization shall be sent to the Scrutinizer on his email id rsmandco.cs@gmail.com, through its registered email address with a copy marked to evoting@nsdl.co.in.
- 5. National Securities Depositories Limited ("NSDL") will be providing facility for voting through remote e-Voting, for participation in the 61<sup>st</sup> AGM through VC/OAVM Facility and e-Voting during the 61<sup>st</sup> AGM.
- 6. Members may join the 61<sup>st</sup> AGM through VC/OAVM Facility by following the procedure as mentioned below which shall be kept open for the Members from 2.30 PM IST i.e. 30 minutes before the time scheduled and the Company may close the window for joining the VC/OAVM Facility 30 minutes after the scheduled..
- 7. Members may note that the VC/OAVM Facility, provided by NSDL, allows participation of at least 1,000 Members on a first-come-first-served basis. The large shareholders (i.e. shareholders holding 2% or more shareholding), Promoters, Institutional Investors, Directors, Key Managerial Personnel, the Chairpersons of the Audit Committee, Nomination and Remuneration Committee and Stakeholders Relationship Committee, Auditors, Secretarial Auditors etc. can attend the 61<sup>st</sup> AGM without any restriction on account of first-come first-serve principle.
- 8. Attendance of the Members participating in the 61<sup>st</sup> AGM through VC/OAVM Facility shall be counted for the purpose of reckoning the quorum under Section 103 of the Act.
- 9. Members holding shares in physical form and who have not updated their e-mail ids with the Company are requested to update their e-mail ids by writing to the Company at investors@ptlenterprise.com along with the copy of the signed request letter mentioning the name and address of the Member, self- attested copy of the PAN card, and self-attested copy of any document (eg.: Driving License, Voter Identity Card, Passport) in support of the address of the Member. Members holding shares in dematerialised (demat) mode are requested to register/update their e-mail addresses with the relevant DPs. In case of any queries/difficulties in registering the e-mail address, Members may write to investors@ptlenterprise.com. Electronic copy of all the documents referred to in the accompanying Notice of the 61st AGM shall be available for inspection on the website of the Company at www.ptlenterprise.com, Members may access the scanned copy of Register of Directors and Key Managerial

Personnel and their shareholding maintained under Section 170 of the Act and the Register of Contracts and Arrangements in which Directors are interested maintained under Section 189 of the Act, upon Log-in to NSDL e-Voting system at https://www.evoting.nsdl.com.

- 10. Members intending to require information about accounts and / or any other points related to the operation of the Company to be explained at the meeting are requested to send their queries to the Company through email on investors@ptlenterprise.com. Only those speaker registration requests received till 5.00 pm (IST) on Friday, 01<sup>st</sup> July, 2022 will be considered and responded to during the AGM.
- 11. The shares of the Company are under compulsory demat list of Securities & Exchange Board of India w.e.f. November 11, 1999. The trading in equity shares can now only be in demat form. In case members who do not hold shares in demat form, may do so by opening an account with a depository participant and complete dematerialization formalities.
- 12. Members holding shares in the dematerialized mode are requested to intimate all changes with respect to their bank details, mandate, nomination, power of attorney, change of address, e-mail address, change in name etc. to their depository participant. These changes will be automatically reflected in the Company's records which will help the Company to provide efficient and better service to the Members.
- 13. Members holding shares in physical form are requested to intimate changes with respect to their bank account viz, name and address of the branch of the bank, MICR code of branch, type of account and account number, mandate, nomination, power of attorney, change of address, e-mail address, change in name etc immediately to the Company. In case of joint holders, the Member whose name appears as the first holder in the order of names as per the Register of Members of the Company will be entitled to vote during the AGM.

#### 14. The instructions for members for remote e-voting and joining AGM are as under:-

The remote e-voting period begins on 11<sup>th</sup> July, 2022 (10:00 AM, IST) to 13<sup>th</sup> July, 2022 (5:00 PM, IST). The remote e- voting module shall be disabled by NSDL for voting thereafter. The Members, whose names appear in the Register of Members / Beneficial Owners as on the cut-off date i.e. 6<sup>th</sup> July,2022, may cast their vote electronically. The voting right of shareholders shall be in proportion to their share in the paid-up equity share capital of the Company as on the cut-off date, being 6<sup>th</sup> July, 2022.

How do I vote electronically using NSDL e-Voting system?

The way to vote electronically on NSDL e-Voting system consists of "Two Steps" which are mentioned below:

#### Step 1: Access to NSDL e-Voting system

A) Login method for e-Voting for Individual shareholders holding securities in demat mode In terms of SEBI circular dated 9<sup>th</sup> December, 2020 on e-Voting facility provided by Listed Companies, Individual shareholders holding securities in demat mode are allowed to vote through their demat account maintained with Depositories and Depository Participants. Shareholders are advised to update their mobile number and email Id in their demat accounts in order to access e- Voting facility.

Login method for Individual shareholders holding securities in demat mode is given below:

| Type of shareholders                                                      | Login Method                                                                                                    |
|---------------------------------------------------------------------------|----------------------------------------------------------------------------------------------------|
| Individual Shareholders<br>holding securities in<br>demat mode with NSDL. | <ol> <li>Existing IDeAS user can visit the e-Services website of NSDL Viz.<br/>https://eservices.nsdl.com either on a Personal Computer or on a mobile. On the e-Services home page click on the "Beneficial Owner" icon under "Login" which is available under 'IDeAS' section , this will prompt you to enter your existing User ID and Password.<br/>After successful authentication, you will be able to see e-Voting services under Value added services. Click on "Access to e-Voting" under e-Voting services and you will be able</li> </ol> |
|                                                                           | to see e-Voting page. Click on Company name or e-Voting service provider i.e. NSDL and you will be re-directed to e-Voting website of NSDL for casting your vote during the remote e-Voting period or joining virtual meeting & voting during the meeting.                                                                                                    |

|                                                                                                    | 2. If you are not registered for IDeAS e-Services, option to register is available a https://eservices.nsdl.com. Select "Register Online for IDeAS Portal" or click a https://eservices.nsdl.com/SecureWeb/IdeasDirectReg.jsp.                                                                                                    |  |  |  |  |
|----------------------------------------------------------------------------------------------------|----------------------------------------------------------------------------------------------------|--|--|--|--|
|                                                                                                    | 3. Visit the e-Voting website of NSDL. Open web browser by typing the following URL: https://www.evoting.nsdl.com/ either on a Personal Computer or on a mobile. Once the home page of e-Voting system is launched, click on the icon "Login" which is available under 'Shareholder/Member' section. A new screen will open. You will have to enter your User ID (i.e. your sixteen digit demat account number hold with NSDL), Password/OTP and a Verification Code as shown on the screen. After successful authentication, you will be redirected to NSDL Depository site wherein you can see e-Voting page. Click on Company name or e-Voting service provider i.e. NSDL and you will be redirected to e-Voting website of NSDL for casting your vote during the remote e-Voting period or joining virtual meeting & voting during the meeting. |  |  |  |  |
|                                                                                                    | <ul> <li>4. Shareholders/Members can also download NSDL Mobile App "NSDL Speede" facility by scanning the QR code mentioned below for seamless voting experience.</li> <li>NSDL Mobile App is available on</li> <li>App Store</li> <li>Google Play</li> </ul>                                                                                                    |  |  |  |  |
| Individual Shareholders<br>holding securities in<br>demat mode with CDSL                                                                           | <ul> <li>Shareholders securities in de with CDSL</li> <li>1. Existing users who have opted for Easi / Easiest, they can login through their user id and password. Option will be made available to reach e-Voting page without any further authentication. The URL for users to login to Easi / Easiest are https://web.cdslindia.com/myeasi/home/loginor www.cdslindia.com and click on New System Myeasi.</li> <li>2. After successful login of Easi/Easiest the user will be also able to see the E Voting Menu. The Menu will have links of e-Voting service provider i.e. NSDL. Click on NSDL to cast your vote.</li> </ul>                                                                                                    |  |  |  |  |
|                                                                                                    |                                                                                                    |  |  |  |  |
| 3. If the user is not registered for Easi/Easiest, option to register is availab<br>https://web.cdslindia.com/myeasi/Registration/EasiRegistration |                                                                                                    |  |  |  |  |
|                                                                                                    | 4. Alternatively, the user can directly access e-Voting page by providing demat Account Number and PAN No. from a link in www.cdslindia.com home page. The system will authenticate the user by sending OTP on registered Mobile & Email as recorded in the demat Account. After successful authentication, user will be provided links for the respective ESP i.e. NSDL where the e-Voting is in progress.                                                                                                    |  |  |  |  |
| Individual Shareholders<br>(holding securities in<br>demat mode) login<br>through their depository<br>Participants                                 | You can also login using the login credentials of your demat account through your Depository<br>Participant registered with NSDL/CDSL for e-voting facility. Upon logging in, you will be able<br>to see e-Voting option. Click on e-voting option, you will be redirected to NSDL/CDSL<br>Depository site after successful authentication, wherein you can see e-Voting feature. Click<br>on Company name ore-voting service provider i.e. NSDL and you will be redirected to e-<br>voting website of NSDL for casting your vote during the remote e-Voting period or Joining<br>virtual meeting & voting during the meeting.                                                                                                    |  |  |  |  |

**Important note**: Members who are unable to retrieve User ID/ Password are advised to use Forget User ID and Forget Password option available at abovementioned website.

Helpdesk for Individual Shareholders holding securities in demat mode for any technical issues related to logint h r o u g h Depository i.e. NSDL and CDSL.

| Login type                  | Helpdesk details                                                                                                    |
|-----------------------------|----------------------------------------------------------------------------------------------------|
| Individual Shareholders     | Members facing any technical issue in login can contact NSDL helpdesk by sending a request at evoting @ nsdl co in or call at toll free no : 1800 1020 990 and 1800 22 44 30 |
| domot mode with NSD         |                                                                                                    |
| demai mode with <b>NSDL</b> |                                                                                                    |
| Individual Shareholders     | Members facing any technical issue in login can contact CDSL helpdesk by sending a request                                                                                   |
| holding securities in       | at helpdesk.evoting@cdslindia.com or contact at 022-23058738 or 022-23058542-43                                                                                              |
| demat mode with CDSL        |                                                                                                    |

B) Login Method for shareholders other than Individual shareholders holding securities in demat mode and shareholders holding securities in physical mode.

#### How to Log-in to NSDL e-Voting website?

- 1. Visit the e-Voting website of NSDL. Open web browser by typing the following URL: https://www.evoting.nsdl.com/ either on a Personal Computer or on a mobile.
- 2. Once the home page of e-Voting system is launched, click on the icon "Login" which is available under 'Shareholder/Member' section.
- 3. A new screen will open. You will have to enter your User ID, your Password/OTP and a Verification Code as shown on the screen.

Alternatively, if you are registered for NSDL eservices i.e. IDEAS, you can log-in at https://eservices.nsdl.com/ with your existing IDEAS login.

Once you log-in to NSDL eservices after using your log-in credentials, click on e-Voting and you can proceed to Step 2 i.e. Cast your vote electronically.

4. Your User ID details are given below :

| Man<br>Phy | ner of holding shares i.e. Demat (NSDL or CDSL) or<br>sical | Your User ID is:                                                                                                    |
|------------|-------------------------------------------------------------|----------------------------------------------------------------------------------------------------|
| a)         | For Members who hold shares in demat account with NSDL.     | 8 Character DP ID followed by 8 Digit Client ID<br>For example if your DP ID is IN300*** and Client ID is<br>12***** then your user ID is IN300***12*****.   |
| b)         | For Members who hold shares in demat account with CDSL.     | 16 Digit Beneficiary ID<br>For example if your Beneficiary ID is 12************************************                                                      |
| c)         | For Members holding shares in Physical Form.                | EVEN Number followed by Folio Number registered with<br>the Company For example if folio number is 001*** and<br>EVEN is 101456 then user ID is 101456001*** |

- 5. Password details for shareholders other than Individual shareholders are given below:
  - a) If you are already registered for e-Voting, then you can use your existing password to login and cast your vote.
  - b) If you are using NSDL e-Voting system for the first time, you will need to retrieve the 'initial password' which was communicated to you. Once you retrieve your 'initial password', you need to enter the 'initial password' and the system will force you to change your password.

7

- c) How to retrieve your 'initial password'?
  - (i) If your email ID is registered in your demat account or with the Company, your 'initial password' is communicated to you on your email ID. Trace the email sent to you from NSDL from your mailbox. Open the email and open the attachment i.e. a .pdf file. Open the .pdf file. The password to open the .pdf file is your 8 digit client ID for NSDL account, last 8 digits of client ID for CDSL account or folio number for shares held in physical form. The .pdf file contains your 'User ID' and your 'initial password'.
  - (ii) If your email ID is not registered, please follow steps mentioned below in process for those shareholders whose email ids are not registered
- 6. If you are unable to retrieve or have not received the "Initial password" or have forgotten your password:
  - a) Click on "Forgot User Details/Password?" (If you are holding shares in your demat account with NSDL or CDSL) option available on www.evoting.nsdl.com.
  - b) Physical User Reset Password?" (If you are holding shares in physical mode) option available on www.evoting.nsdl.com.
  - c) If you are still unable to get the password by aforesaid two options, you can send a request at evoting@nsdl.co.in mentioning your demat account number/folio number, your PAN, your name and your registered address etc.
  - d) Members can also use the OTP (One Time Password) based login for casting the votes on the e-Voting system of NSDL.
- 7. After entering your password, tick on Agree to "Terms and Conditions" by selecting on the check box.
- 8. Now, you will have to click on "Login" button.
- 9. After you click on the "Login" button, Home page of e-Voting will open.

#### Step 2: Cast your vote electronically on NSDL e-Voting system.

How to cast your vote electronically on NSDL e-Voting system?

- 1. After successful login at Step 1, you will be able to see all the companies "EVEN" in which you are holding shares and who's voting cycle and General Meeting is in active status.
- Select "EVEN" of Company for which you wish to cast your vote during the remote e-Voting period and casting your vote during the General Meeting. For joining virtual meeting, you need to click on "VC/OAVM" link placed under "Join Meeting".
- 3. Now you are ready for e-Voting as the Voting page opens.
- 4. Cast your vote by selecting appropriate options i.e. assent or dissent, verify/modify the number of shares for which you wish to cast your vote and click on "Submit" and also "Confirm" when prompted.
- 5. Upon confirmation, the message "Vote cast successfully" will be displayed.
- 6. You can also take the printout of the votes cast by you by clicking on the print option on the confirmation page.
- 7. Once you confirm your vote on the resolution, you will not be allowed to modify your vote.

#### **General Guidelines for shareholders**

1. Institutional shareholders (i.e. other than individuals, HUF, NRI etc.) are required to send scanned copy (PDF/JPG Format) of the relevant Board Resolution/ Authority letter etc. withattested specimen signature of the duly authorized signatory(ies) who are authorized to vote, to the Scrutinizer by e-mail to <u>rsmandco.cs@gmail.com</u> with a copy marked to <u>evoting@nsdl.co.in</u>. Institutional shareholders (i.e. other than individuals, HUF, NRI etc.) can also

8

upload their Board Resolution/Power of Attorney/Authority Letter etc.) by clicking on "Upload Board Resolution / Authority Letter" displayed under "e-voting" tab in their login.

- 2. It is strongly recommended not to share your password with any other person and take utmost care to keep your password confidential. Login to the e-voting website will be disabled upon five unsuccessful attempts to key in the correct password. In such an event, you will need to go through the "Forgot User Details/Password?" or "Physical User Reset Password?" option available on <u>www.evoting.nsdl.com</u> to reset the password.
- 3. In case of any queries, you may refer the Frequently Asked Questions (FAQs) for Shareholders and e-voting user manual for Shareholders available at the download section of <u>www.evoting.nsdl.com</u> or call on toll free no.: 1800 1020 990 and 1800 22 44 30 or send a request to Ms.Pallavi Mhatre at <u>evoting@nsdl.co.in</u>.
- 15 **Process for those shareholders whose email ids are not registered with the depositories for procuring user** id and password and registration of e mail ids for e-voting for the resolutions set out in this notice:
- 1. In case shares are held in physical mode please provide Folio No., Name of shareholder, scanned copy of the share certificate (front and back), PAN (self-attested scanned copy of PAN card), AADHAR (self-attested scanned copy of Aadhar Card) by email to investors@ptlenterprise.com.
- 2. In case shares are held in demat mode, please provide DPID-CLID (16 digit DPID + CLID or 16 digit beneficiary ID), Name, client master or copy of Consolidated Account statement, PAN (self- attested scanned copy of PAN card), AADHAR (self-attested scanned copy of Aadhar Card) to <u>investors@ptlenterprise.com</u>. If you are an Individual shareholders holding securities in demat mode, you are requested to refer to the login method explained at step 1 (A) i.e. Login method for e-Voting for Individual shareholders holding securities in demat mode.
- 3. Alternatively shareholder/members may send a request to <u>evoting@nsdl.co.in</u> for procuring user id and password for e-voting by providing above mentioned documents.
- 4. In terms of SEBI circular dated December 9, 2020 on e-Voting facility provided by Listed Companies, Individual shareholders holding securities in demat mode are allowed to vote through their demat account maintained with Depositories and Depository Participants. Shareholders are required to update their mobile number and email ID correctly in their demat account in order to access e-Voting facility.
- 15A. Process for those shareholders whose email ids are not registered with the depositories for procuring user id and password and registration of e mail ids for e-voting for the resolutions set out in this notice:
- 1. In case shares are held in physical mode please provide Folio No., Name of shareholder, scanned copy of the share certificate (front and back), PAN (self-attested scanned copy of PAN card), AADHAR (self-attested scanned copy of Aadhar Card) by email to investors@ptlenterprise.com.
- 2. In case shares are held in demat mode, please provide DPID-CLID (16 digit DPID + CLID or 16 digit beneficiary ID), Name, client master or copy of Consolidated Account statement, PAN (self-attested scanned copy of PAN card), AADHAR (self-attested scanned copy of Aadhar Card) to <u>investors@ptlenterprise.com.If</u> you are an Individual shareholders holding securities in demat mode, you are requested to refer to the login method explained at step 1 (A) i.e. Login method for e-Voting and joining virtual meeting for Individual shareholders holding securities in demat mode.
- 3. Alternatively shareholder/members may send a request to <u>evoting@nsdl.co.in</u> for procuring user id and password for e-voting by providing above mentioned documents.
- 4. In terms of SEBI circular dated December 9, 2020 on e-Voting facility provided by Listed Companies, Individual shareholders holding securities in demat mode are allowed to vote through their demat account maintained with Depositories and Depository Participants. Shareholders are required to update their mobile number and email ID correctly in their demat account in order to access e-Voting facility.